## INSTRUKCJA

pierwszego uruchomienia i ustawienia hasła administratora domeny serwera Glassfish instalowanej wraz ze środowiskiem NetBeans

## Autor: Michał Karbowańczyk

Instalacja środowiska NetBeans w pakiecie "Java EE" powoduje jednoczesne zainstalowanie serwera aplikacyjnego Glassfish oraz zarejestrowanie domeny (instancji) tego serwera w środowisku NetBeans, tak że jest ona od razu dostępna w oknie "Services". Jest to bardzo wygodne dla programisty, który od razu po zainstalowaniu środowiska może rozpocząć pracę z aplikacjami i serwerem Glassfish.

Poczynając od środowiska NetBeans 7.4 i serwera Glassfish 4 zmienione zostało dotychczasowe podejście do konfiguracji hasła administratora serwera. W miejsce dotychczasowego, domyślnego hasła brzmiącego *adminadmin* zastosowano hasło losowe, generowane przy pierwszym uruchomieniu serwera. Ponadto hasło nie jest już zapisywane w profilu użytkownika dokonującego instalacji, a zatem nie jest możliwe automatyczne uwierzytelnienie w konsoli administracyjnej serwera.

Opisana powyżej zmiana powoduje, że dla zapewnienia możliwości efektywnej pracy z serwerem Glassfish należy w pierwszej kolejności ustawić własne hasło administratora serwera. W niniejszej instrukcji pokazano, jak dokonać tego z poziomu środowiska NetBeans (alternatywą jest użycie polecenia *asadmin* wchodzącego w skład serwera Glassfish).

W pierwszej kolejności należy uruchomić zarejestrowaną w środowisku NetBeans domenę serwera Glassfish:

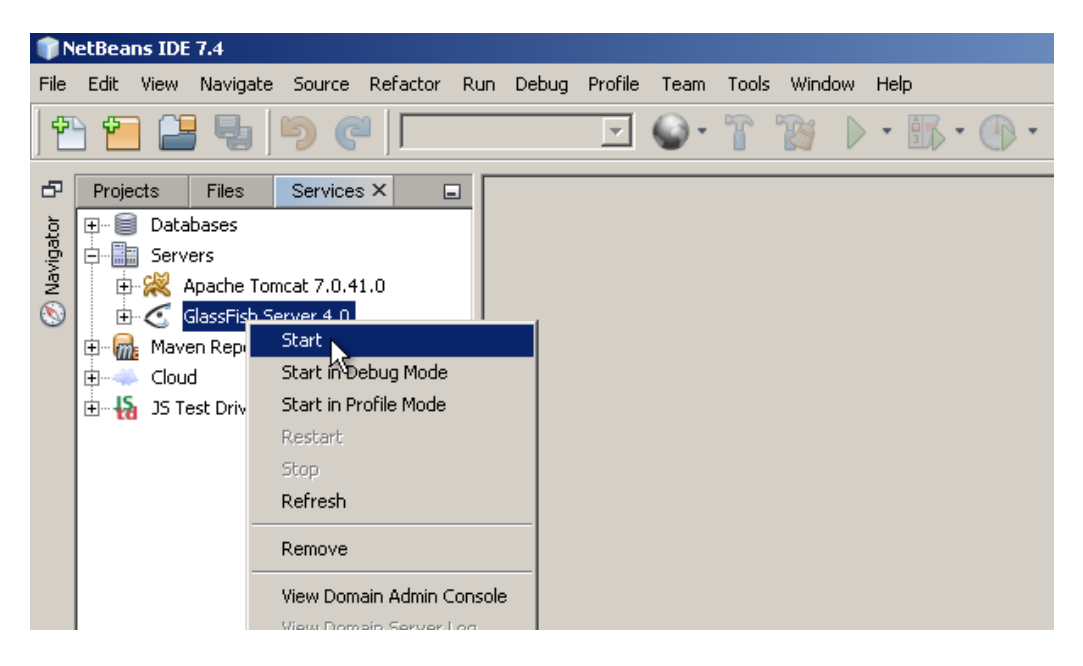

Po uruchomieniu domeny należy uruchomić konsolę administracyjną serwera:

| File        | Edit  | View                                   | Navigate                                                                    | Source                                                                      | Refactor                                                                                                    | Run                               | Debug                    | Profile | Team | Tools | Wind | ow               | Help |     |   |
|-------------|-------|----------------------------------------|-----------------------------------------------------------------------------|-----------------------------------------------------------------------------|----------------------------------------------------------------------------------------------------|-----------------------------------|--------------------------|---------|------|-------|------|------------------|------|-----|---|
| ] P         | 6     |                                        | <b>B</b>                                                                    | <b>)</b> (                                                                  |                                                                                                    |                                   |                          | ~       | •    | T     | B    | $\triangleright$ | •    | • ① | • |
| Ð           | Proje | ects                                   | Files                                                                       | Services                                                                    | : × [                                                                                                    |                                   |                          |         |      |       |      |                  |      |     |   |
| Ø Navigator |       | Data<br>Servi<br>Mave<br>Mave<br>Cloud | bases<br>ers<br>Apache Tom<br>JassFish Se<br>en Reposito<br>d<br>est Driver | cat 7.0.4<br>Sta<br>Sta<br>Sta<br>Sto<br>Ref<br>Rer<br>Vier<br>Vier<br>Vier | 1.0<br>rt in Debug<br>rt in Profile<br>itart<br>p<br>resh<br>nove<br>w Domain A<br>w Domain S<br>w Domain L<br>perties | Mode<br>Mode<br>dmin C<br>erver L | orsole<br>.ogS<br>Center | -       |      |       |      |                  |      |     |   |

Konsola administracyjna ma postać aplikacji web otwieranej w domyślnej dla środowiska użytkownika przeglądarce:

| Login                                                                                                    | +                                                                                                    |  |  |  |  |
|----------------------------------------------------------------------------------------------------|----------------------------------------------------------------------------------------------------|--|--|--|--|
| Centre Contemporaries Contemporaries | ☆ マ C 🔠 - Google 🔎 🐥 🇌                                                                                  |  |  |  |  |
|                                                                                                    |                                                                                                    |  |  |  |  |
| Created by Oracle with contributions from<br>the GlassFish community                                                                                                    | GlassFish <sup>™</sup> Server Open Source<br>Administration Console<br>User Name:<br>Password:<br>Login |  |  |  |  |
| its affiliates. Other names may be trademarks of their respective owners.                                                                                                    |                                                                                                    |  |  |  |  |

Informacje niezbędne do uwierzytelnienia są zachowane w środowisku NetBeans jako właściwości zarejestrowanej domeny serwera Glassfish:

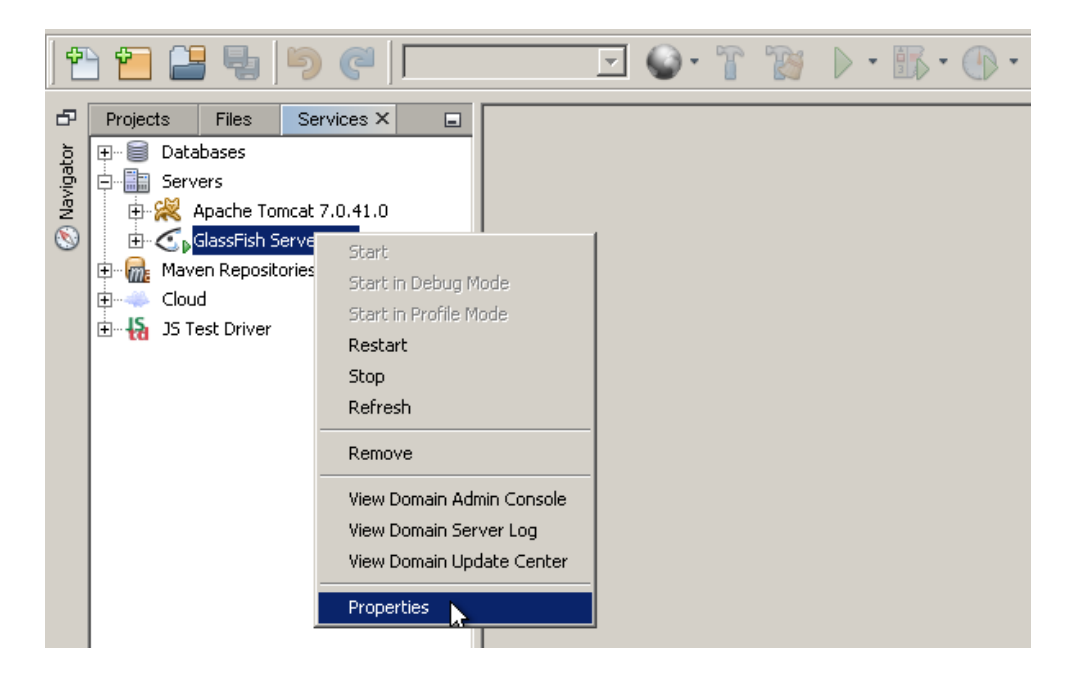

Hasło zostanie odkryte po kliknięciu przycisku "Show".

| 🇊 Servers                | X                                                                                                    |  |  |  |  |
|--------------------------|----------------------------------------------------------------------------------------------------|--|--|--|--|
| Servers:                 |                                                                                                    |  |  |  |  |
| Servers                  | Server Name: GlassFish Server 4.0                                                                              |  |  |  |  |
| Apache Tomcat 7.0.41.0   | Server Type: GlassFish Server 4                                                                                |  |  |  |  |
|                          | Common Java                                                                                                    |  |  |  |  |
|                          | Location: localhost:8080                                                                                       |  |  |  |  |
|                          | Domains folder: C:\java\glassfish-4.0\glassfish\domains                                                        |  |  |  |  |
|                          | Domain Name: domain1                                                                                           |  |  |  |  |
|                          | Target:                                                                                                    |  |  |  |  |
|                          | User Name: admin                                                                                               |  |  |  |  |
|                          | Password: *********                                                                                            |  |  |  |  |
|                          | Enable Comet Support I Preserve Sessions Across Redeployment Enable HTTP Monitor Start Registered Derby Server |  |  |  |  |
|                          | Enable JDBC Driver Deployment                                                                                  |  |  |  |  |
|                          |                                                                                                    |  |  |  |  |
|                          |                                                                                                    |  |  |  |  |
|                          |                                                                                                    |  |  |  |  |
| Add Server Remove Server |                                                                                                    |  |  |  |  |
|                          |                                                                                                    |  |  |  |  |
|                          | CloseHelp                                                                                                    |  |  |  |  |

UWAGA! Pole hasła nie obsługuje kopiowania i wklejania, ponadto przypadkowe usunięcie jego zawartości będzie bezpowrotne. Dlatego należy powstrzymać się od manipulowania na tym polu do czasu ustawienia nowego hasła.

Widoczne dane należy przepisać do formularza logowania konsoli administracyjnej i zalogować się.

|                      |                              |                      |                           | T                                                              |
|----------------------|------------------------------|----------------------|---------------------------|----------------------------------------------------------------|
|                      |                              |                      | Contraction (Contraction) | ☆ マ C 🚼 - Google 🔎 🖡 🧃                                         |
| Server Name: GlassFi | ish Server 4.0               |                      |                           |                                                                |
| Server Type: GlassFi | ïsh Server 4                 |                      |                           |                                                                |
| Common Java          |                              |                      |                           |                                                                |
| Location: loc        | alhost:8080                  |                      |                           |                                                                |
| Domains folder: C:   | \java\glassfish-4.0\glassfis | :h\domains           |                           |                                                                |
| Domain Name: do      | main1                        |                      |                           |                                                                |
| Target:              |                              | 1                    |                           |                                                                |
| User Name: ad        | lmin                         | ]                    |                           | GlassFish <sup>™</sup> Server Open Source                      |
| Password: a&         | Dl#m@1k7G1                   | Hide                 |                           | Administration Console                                         |
| 🔲 Enable Comet S     | Support                      | Preserve Sessions    |                           | User Name: admin                                               |
| 🔲 Enable HTTP M      | lonitor                      | 🔽 Start Registered 🛛 |                           | Password:                                                      |
| 🔽 Enable JDBC Di     | river Deployment             |                      |                           | Login<br>( <sup>h</sup> )<br>Log In to GlassFish Administratic |

Po zalogowaniu do konsoli administracyjnej należy w pierwszej kolejności przejść do zmiany hasła administratora serwera:

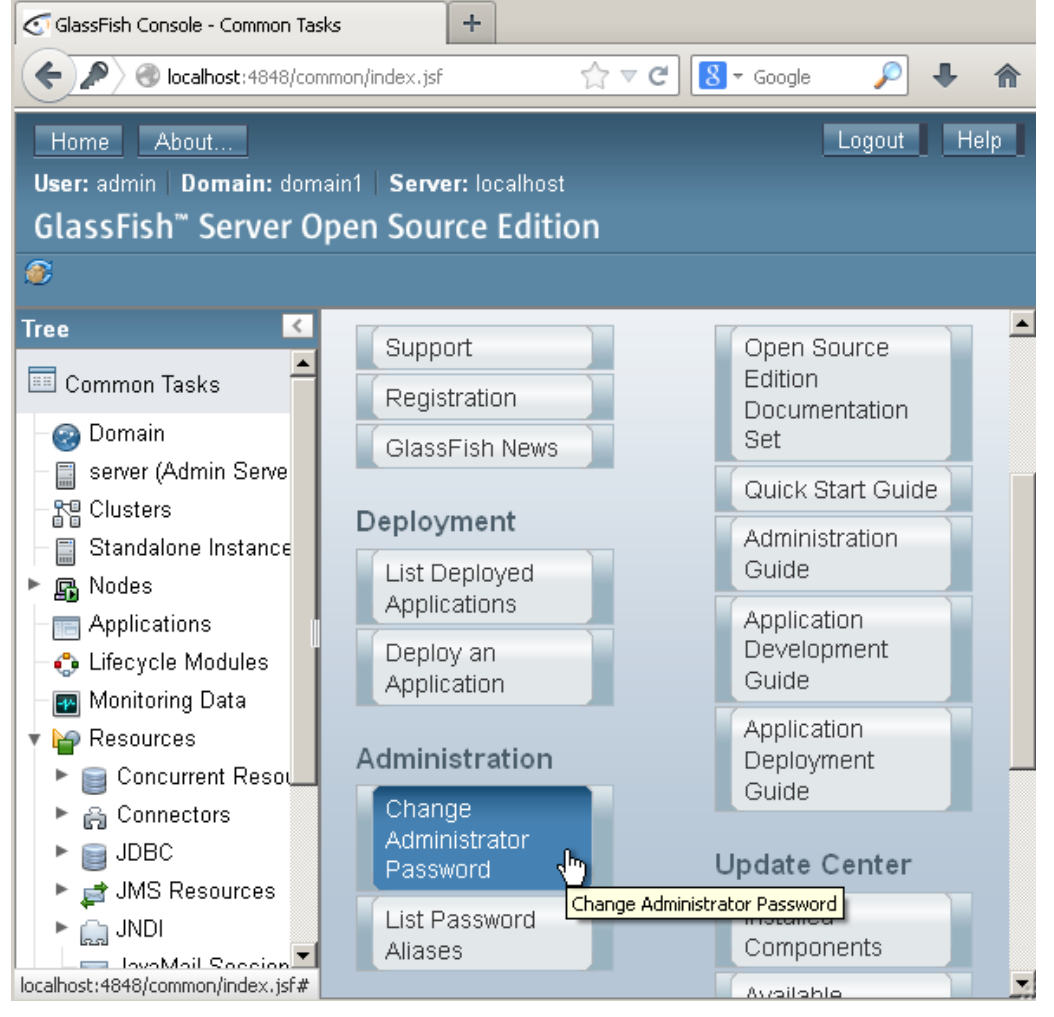

| New Administrator Password +         |                             |                        |             |                           |                     |  |  |
|--------------------------------------|-----------------------------|------------------------|-------------|---------------------------|---------------------|--|--|
| ♦ P Socalhost: 4848/common/index.jsf |                             |                        |             |                           |                     |  |  |
| Home About                           |                             |                        |             |                           |                     |  |  |
| User: admin Domain: dom              | ain1 <b>Server:</b> loc     | alhost                 |             |                           |                     |  |  |
| GlassFish <sup>™</sup> Server O      | pen Source                  | Edition                |             |                           |                     |  |  |
| ۲                                    |                             |                        |             |                           |                     |  |  |
| Tree <                               |                             |                        |             |                           |                     |  |  |
| 🔲 Common Tasks 📥                     | Domain<br>Attributes<br>Tab | Applicati<br>Configura | ons<br>tion | Administrator<br>Password | Password<br>Aliases |  |  |
| – 🚱 Domain                           | 1412                        |                        |             |                           |                     |  |  |
| 📄 server (Admin Serve                | New Administrator Password  |                        |             |                           |                     |  |  |
| - 📲 Clusters                         | Changes the pas             | ssword for the         | e currer    | nt admin user.            | 45                  |  |  |
| – 🗐 Standalone Instance              |                             |                        |             |                           |                     |  |  |
| 🕨 🖪 Nodes                            | Hear ID: admin              |                        |             |                           |                     |  |  |
| - Applications                       | c III                       |                        | aumm        |                           |                     |  |  |
| - 🛟 Lifecycle Modules                | Group List:                 |                        | asadm       | าเท                       |                     |  |  |
| – 🕶 Monitoring Data                  | New Password:               |                        |             |                           |                     |  |  |
| 🔻 🍟 Resources                        | Confirm New Password:       |                        |             |                           |                     |  |  |
| 🕨 🕨 📔 Concurrent Resou               |                             |                        |             |                           |                     |  |  |
| 🕨 🔒 Connectors                       |                             |                        |             |                           |                     |  |  |
| ► 📄 JDBC                             |                             |                        |             |                           |                     |  |  |
| 🕨 🚔 JMS Resources                    |                             |                        |             |                           |                     |  |  |
| 🕨 🛄 JNDI                             |                             |                        |             |                           |                     |  |  |
| localhost:4848/common/index.jsf#     |                             |                        |             |                           |                     |  |  |

Objawem pomyślnej zmiany hasła jest żądanie podania nowego hasła przez środowisko NetBeans. Hasło podawane w wyskakującym oknie jest zapamiętywane tymczasowo.

| : | 🇊 GlassFish Administrator C                       | redentials                                                         | × |
|---|---------------------------------------------------|--------------------------------------------------------------------|---|
| - | Authorization failed while checki<br>credentials. | ng GlassFish Server 4.0 status. Please provide valid administrator |   |
|   | User                                              | admin                                                              |   |
| : | Password                                          | *****                                                              |   |
|   |                                                   | OK Cancel                                                          |   |

Aby zachować hasło do dalszego użycia należy wpisać je we także właściwe pole okna właściwości domeny serwera Glassfish zarejestrowanej w środowisku NetBeans.

| 🗊 Servers                | <u>×</u>                                                   |  |  |  |  |  |
|--------------------------|------------------------------------------------------------|--|--|--|--|--|
| Servers:                 |                                                            |  |  |  |  |  |
| Servers                  | Server Name: GlassFish Server 4.0                          |  |  |  |  |  |
| Apache Tomcat 7.0.41.0   | Server Type: GlassFish Server 4                            |  |  |  |  |  |
|                          |                                                            |  |  |  |  |  |
|                          | Location: localhost:8080                                   |  |  |  |  |  |
|                          | Domains folder: C:\java\glassfish-4.0\glassfish\domains    |  |  |  |  |  |
|                          | Domain Name: domain1                                       |  |  |  |  |  |
|                          | Target;                                                    |  |  |  |  |  |
|                          | Liser Name: admin                                          |  |  |  |  |  |
|                          | Password: adminadmin Hide                                  |  |  |  |  |  |
|                          | Enable Comet Support Verserve Sessions Across Redeployment |  |  |  |  |  |
|                          | Enable HTTP Monitor                                        |  |  |  |  |  |
|                          | Enable JDBC Driver Deployment                              |  |  |  |  |  |
|                          |                                                            |  |  |  |  |  |
|                          |                                                            |  |  |  |  |  |
|                          |                                                            |  |  |  |  |  |
| Add Server Demove Server | <br>                                                       |  |  |  |  |  |
| Add Server               |                                                            |  |  |  |  |  |
|                          | Close Help                                                 |  |  |  |  |  |
|                          |                                                            |  |  |  |  |  |